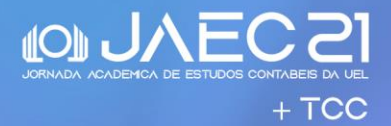

## TUTORIAL PARA SUBMISSÃO DE ARTIGOS

Apenas um integrante da equipe irá realizar a submissão do artigo, preferencialmente, o primeiro autor. Os demais autores podem fazer sua inscrição no evento como "Participantes".

| PASSO 1 | Acesse o site da <b>21ª JORNADA ACADÊMICA DE ESTUDOS</b><br><b>CONTÁBEIS</b> pelo link: <u>https://sites.uel.br/jaec</u> |
|---------|----------------------------------------------------------------------------------------------------|
|         |                                                                                                    |
| PASSO 2 | Clique no Link para as inscrições e envio dos trabalhos:<br>http://www.uel.br/eventos/sigec/?id=9833                     |
|         | Você será direcionado para o site de inscrições de evento da UEL.                                                        |

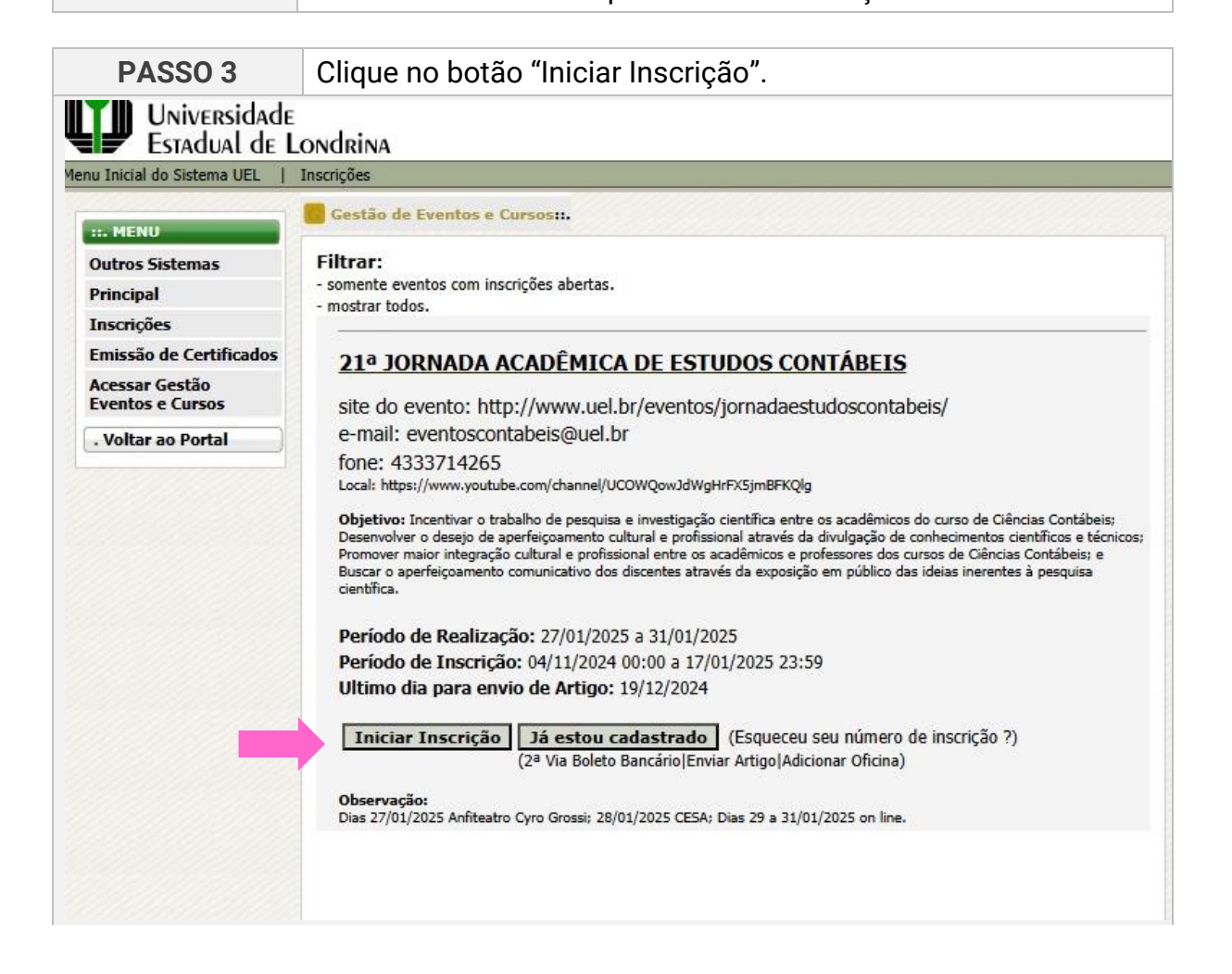

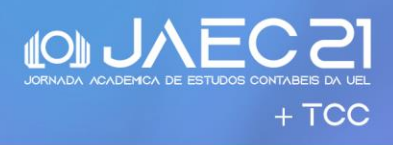

| PASSO 4                                                                                                    | Informe o seu CPF e clique em avançar                                                                                                    |  |
|----------------------------------------------------------------------------------------------------|----------------------------------------------------------------------------------------------------|--|
| PASSO 4<br>Wiversidade<br>Estadual de L<br>Menu Inicial do Sistema UEL<br>I<br>Inscrições<br>Emissão de Certificados<br>Acessar Gestão<br>Eventos e Cursos<br>. Voltar ao Portal | Informe o seu CPF e clique em avançar<br>.ondrina<br>Inscrições<br>Cestão de Eventos e Cursos::.<br>21ª JORNADA ACADÊMICA DE ESTUDOS CONTÁBEIS<br>Período Geral de Inscrições: 04/11/2024 à 17/01/2025<br>INFORME O CPF (Somente números)<br> |  |
|                                                                                                    |                                                                                                    |  |

| PASSO 5                            | Selecione até duas oficinas entre as oito disponíveis.                     |
|------------------------------------|----------------------------------------------------------------------------|
| Universidade<br>Estadual de I      | ondring                                                                    |
| 1enu Inicial do Sistema UEL        | Inscrições                                                                 |
| : MENU                             | Gestão de Eventos e Cursos:                                                |
| Outros Sistemas                    | 21ª JORNADA ACADÊMICA DE ESTUDOS CONTÁBEIS                                 |
| Principal<br>Inscrições            | Período Geral de Inscrições: 04/11/2024 à 17/01/2025                       |
| Emissão de Certificados            | Selecione Oficina e clique no botão avançar.                               |
| Acessar Gestão<br>Eventos e Cursos | Você pode selecionar até no máximo 2 Oficina                               |
| . Voltar ao Portal                 | Não desejo selecionar no momento                                           |
|                                    | Início: 28/01/2025 - Horário: 19:15 às 20:45 - Dias da semana: Terça-feira |
|                                    | Oficina - OFICINA 1: EDUCAÇÃO FINANCEIRA                                   |
|                                    | Vagas Disponíveis: 109<br>Descriçao: Sala 447, 120 vagas.                  |
|                                    | Início: 28/01/2025 - Horário: 21:00 às 22:30 - Dias da semana: Terça-feira |
|                                    | Oficina - OFICINA 2: ANÁLISE DE VIABILIDADE DE EMPRESAS                    |

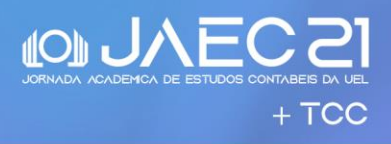

| PASSO 6                            | Preencha seus dados e clique em avançar                                                                  |
|------------------------------------|----------------------------------------------------------------------------------------------------|
| : MENU                             | Gestão de Eventos e Cursos:                                                                              |
| Outros Sistemas                    | 21ª JORNADA ACADÊMICA DE ESTUDOS CONTÁBEIS                                                               |
| Principal                          | Período Geral de Inscrições: 04/11/2024 à 17/01/2025                                                     |
| Inscrições                         |                                                                                                    |
| Emissão de Certificados            | Verifique a opção selecionada,                                                                           |
| Acessar Gestão<br>Eventos e Cursos | <u>Preencha a Ficha de Inscrição e</u><br><u>Clique em Avançar.</u>                                      |
| . Voltar ao Portal                 | Perfil escolhido para inscrição:                                                                         |
|                                    | Participante<br>Investimento:<br>R\$ 50,00<br>Observação: COM POSSIBILIDADE DE APRESENTAÇÃO DE TRABALHO. |
|                                    | Para alterar as opções selecionadas acima, clique aqui                                                   |
|                                    | Dados Pessoais                                                                                           |
|                                    | * Nome para<br>Certificado:                                                                              |
|                                    | * CPF:                                                                                                   |
|                                    | *<br>RG/RNC/RNM/CRNM<br>:                                                                                |
|                                    | * Data de Nascimento: (dd/mm/aaaa)                                                                       |

| PASSO 7                                                            | Clique<br>trabal<br>clicar | e para enviar o artigo. Aten<br>ho a ser submetido, você d<br>em sair.                                                     | ção: caso você estudan<br>leve somente gerar o bo | te não tenha<br>leto e depois |
|--------------------------------------------------------------------|----------------------------|----------------------------------------------------------------------------------------------------|---------------------------------------------------|-------------------------------|
|                                                                    | ersidade<br>Iual de Le     | ondrina                                                                                                    | OLÁ, VITOR HIDEO NASU!<br>- Seu último acesso:    | Sair                          |
| Menu Inicial do Siste                                              | as                         | Inscrições<br>Gestão de Eventos e Cursos::.<br>21ª JORNADA ACADÊMICA DE ESTUDOS C<br>Período Geral de Inscrições: 04/11/20 | <u>ONTÁBEIS</u><br>24 à 17/01/2025                |                               |
| Inscrições<br>Emissão de Cer<br>Acessar Gestão<br>Eventos e Curs   | rtificados<br>o<br>sos     | Olá : VITOR HIDEO NASU<br>Número de Inscrição : 586812                                                                     | CPF: 08474774005                                  |                               |
| . Coordenador<br>Nova Proposta<br>Listar Proposta<br>Eventos/Curso | as de                      | ⊂Opção de Artigo:<br>Enviar Artigo                                                                                         |                                                   |                               |
| . Voltar ao Por                                                    | rtal                       | Clique aqui Enviar Artigo<br>Ultimo dia para envio de Trabalho: 19/12/                                                     | 2024 23:59.                                       |                               |
|                                                                    |                            | Perfil da Inscrição:<br>Participante<br>Investimento:                                                                      |                                                   |                               |
|                                                                    |                            | R\$ 50,00<br>Total do investimento: R\$ 50,00<br>Data de Vencimento: 17/01/2025                                            | ſ                                                 | Sair                          |

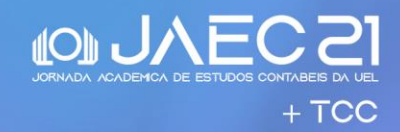

## PASSO 8

Preencha a Ficha com os dados do artigo, anexe o artigo e clique no botão em **"concluir":** 

| : MENU                                | Gestão de Eventos e Cursos:                          |
|---------------------------------------|------------------------------------------------------|
| Outros Sistemas                       | 21ª JORNADA ACADÊMICA DE ESTUDOS CONTÁBEIS           |
| Principal                             | Período Geral de Inscrições: 04/11/2024 à 17/01/2025 |
| Inscrições                            | · · · · · ·                                          |
| Emissão de Certificados               | Envio do Artigo                                      |
| Acessar Gestão<br>Eventos e Cursos    | Preencha a Ficha abaixo e<br>Clique em Avançar.      |
| . Coordenador Proex                   | Dados Pessoais                                       |
| Nova Proposta                         | Nome do Inscrito: VITOR HIDEO NASU                   |
| Listar Propostas de<br>Eventos/Cursos | Código de Inscrição: 586812                          |
| Mallan an David                       | Dados do Artigo                                      |
| . Voltar ao Portal                    | * Título:                                            |
|                                       | TESTE                                                |
|                                       | Nome da instituição?                                 |
|                                       | UEL                                                  |
|                                       | Palavras-chave:                                      |
|                                       | TESTE; TESTE; TESTE; TESTE; TESTE.                   |
|                                       | * Anexar Artigo:                                     |
|                                       | Escolher arquivo Template_artigo.docx                |
|                                       | * Anexar Artigo sem identificação:                   |
|                                       | Escolher arquivo Template_artigo.docx                |
|                                       |                                                      |

| PASSO 9                               | Aparecerá o código de entrega do artigo. Nesta etapa você também irá incluir os outros autores/coautores e o prof. orientador |  |
|---------------------------------------|----------------------------------------------------------------------------------------------------|--|
| : MENU                                | Gestão de Eventos e Cursos:                                                                                                   |  |
| Outros Sistemas                       | 21ª JORNADA ACADÊMICA DE ESTUDOS CONTÁBEIS                                                                                    |  |
| Principal                             |                                                                                                    |  |
| Inscrições                            |                                                                                                    |  |
| Emissão de Certificados               |                                                                                                    |  |
| Acessar Gestão<br>Eventos e Cursos    | Número de Inscrição : 586812 CPF:                                                                                             |  |
| . Coordenador Proex                   |                                                                                                    |  |
| Nova Proposta                         | Opção de Artigo:                                                                                                    |  |
| Listar Propostas de<br>Eventos/Cursos | Código de Entrega: 72202 - Data do envio: 05/11/2024 16:23:15<br>Título do Artigo:                                            |  |
| . Voltar ao Portal                    | TESTE                                                                                                    |  |
|                                       | abrir arguivo                                                                                                    |  |
|                                       | Outros Autores/Co-autores                                                                                                    |  |
|                                       | Autor(a) - VITOR HIDEO NASU                                                                                                   |  |
|                                       | * Nome:                                                                                                    |  |
|                                       | * CPF: (ex: 12345678914)                                                                                                    |  |
|                                       | * Perfil Autor/Co-auto: Selecione uma opção V                                                                                 |  |
|                                       | Adicionar Autor/Co-autor Artigo                                                                                               |  |
|                                       |                                                                                                    |  |
|                                       | Des Cluber Zurenzie Ausse                                                                                                    |  |

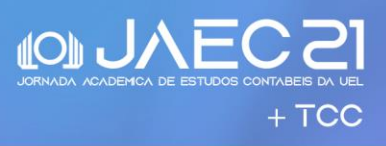

| IMPORTANTE |                                                                                                    |
|------------|----------------------------------------------------------------------------------------------------|
| a.         | O(A) professor(a) orientador(a) também deve ser cadastrado nesta etapa de inclusão de outros autores/coautores; |
| b.         | Você irá precisar da seguinte informação: número de CPF dos autores e orientador(a);                            |
| c.         | Após cadastrar o nome e o CPF clicar no botão <b>"adicionar autor/co-autor Artigo";</b>                         |
| d.         | Não é necessário clicar em enviar artigo novamente, pois este link é para uma nova submissão de artigo.         |
| e.         | Para receber o certificado do evento é necessário realizar a sua inscrição e o pagamento do boleto.             |